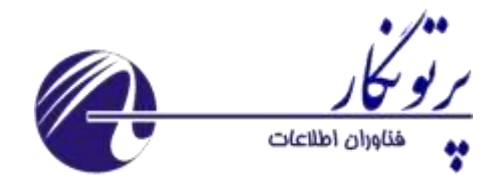

# RTU900-GM

## Model: GM900

#### کاربردها:

- تله متری
- انتقال داده
  - صنعت
- هواشناسی، آب سنجی

#### ویژگی ها:

- كوچكى ابعاد
- مصرف توان بسيار مناسب
- دارای درگاه سریال RS232
- امکان درگاه سریال RS485
- ورود خودکار به شبکه GPRS و اینترنت به صورت خودکار
- امکان پیکربندی آدرس IP و شماره در گاه سیستم مرکزی در RTU
  - امکان تنظیم پارامترهای RTU از راه دور و از طریق SMS
- تلاش مداوم جهت اتصال مجدد به شبکه GPRS در صورت عدم توفیق در کسب آدرس IP و ورود به شبکه
  - دارای LED نمایشگر اتصال به شبکه GPRS
    - دارای نرم افزار پیکربندی RTU رایگان
    - امکان تعیین پروتکل شبکه (TCP/UDP)
  - دارای جعبه مناسب با IP55 جهت استفاده در نواحی دارای گرد و غبار و رطوبت

| شخصات                                        |                                 |
|----------------------------------------------|---------------------------------|
| ىىتاندارد GSM/GPRS                           | GSM/GPRS                        |
| ند کاری MHz (Quad band 850/900/1800/1900 MHz | Quad band 850/900/1800/1900 MHz |
| مداد سیم کارت <sub>1</sub>                   | 1                               |

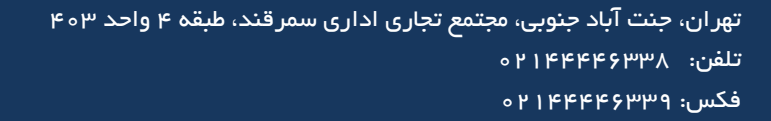

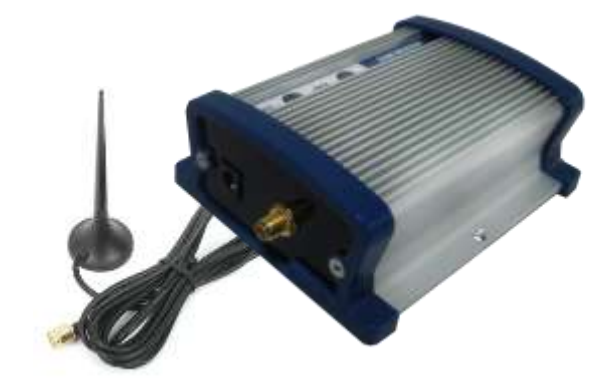

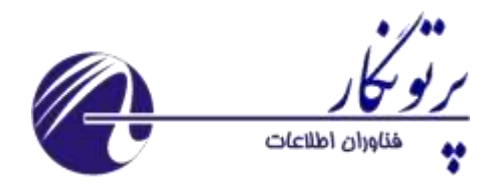

| 3V                        | کنترل سیم کارت  |
|---------------------------|-----------------|
| 1                         | تعداد پورت      |
| DB9 female connector      | استاندارد سريال |
| TxD, RxD, GND, DTR, RTS   | سيگنال سريال    |
| IP55                      | كلاس حفاظتي     |
| ۲۰۰ گرم                   | وزن             |
| 12 to 35 VDC              | تغذيه           |
| ۲۰ mA (idle), ٦٠ mA (max) | مصرف            |

این RTU با هدف امکان برقراری ارتباط با تجهیزات صنعتی دارای درگاه سریال RS232 یا RS485 از طریق اینترنت موجود بر بستر GPRS اپراتورهای ارتباطات سیار، طراحی و تولید شده است. از ویژگی های منحصربفردی که کاربرد این RTU را تسهیل نموده و توسعه داده است می توان به عدم نیاز به ارسال فرامین مربوط به ورود به شبکه GPRS (Initialization) نام برد زیرا این RTU پس از راه اندازی و متصل شدن تغذیه بدان به صورت اتوماتیک به شبکه متصل شده و یک آدرس IP قابل دسترس در اینترنت بدست می آورد ضمنا بلافاصله با ارسال یک رشته داده آدرس IP و برخی دیگر از اطلاعات مربوط به وسیله ای که RTU به آن متصل است را به سیستم مرکزی که آدرس IP و شماره درگاه برنامه مرکزی روی آن در حافظه RTU تعیین شده است، ارسال می نماید تا از آن پس امکان ارتباط از سمت مرکز با RTU و به تبع آن با تجهیزات متصل به RTU نیز فراهم گردد.

این RTU قادر است از طریق برنامه Hyper terminal ، برنامه GPRS configurator و یا ارسال SMS، پیکربندی شود.

| RTU Configurator       |            |              |
|------------------------|------------|--------------|
| Connect<br>Open Port   | Close Port | Setting Port |
| Get Server IP :        | 172.0.0.10 | 0            |
| Get Station Name :     | Test       | 0            |
| Get Application Name : | MCINET     | <b>Ø</b>     |
| Get Station ID :       | 27102      |              |
| Cat Carrie Data        | Icono      |              |

نحوه استفاده از GPRS RTU:

ابتدا به منظور پیکربندی RTU را از طریق در گاه سریال RS232 به یک رایانه متصل نموده و نرم افزار Hyper terminal را با تنظیمات 9600, n, 8, 1 با تنظیمات 9600, n, 8, 1

به منظور حصول اطمینان از درستی اتصالات و تنظیمات RTU را یکبار خاموش و روشن نموده تـا رشـته معرفـی آن بـرروی ترمینال ظاهر شود همانطور که در تصاویر بعدی مشاهده می نمایید این رشته شامل معرفی RTU و نسخه سخت افـزار و نـرم افزار آن می باشد.

چنانچه RTU در حالت Debug باشد کلیه مراحل عملکرد آن به صورت متوالی گزارش می گردد.

\* همانطور که در جدول توضیح فرامین آمده است، با فرمان DBG\$ می توان RTU را در وضعیت Debug قرار داد یا خارج نمود. چنانچه در حالت Debug نباشد در سمت پورت سریال سکوت می باشد.

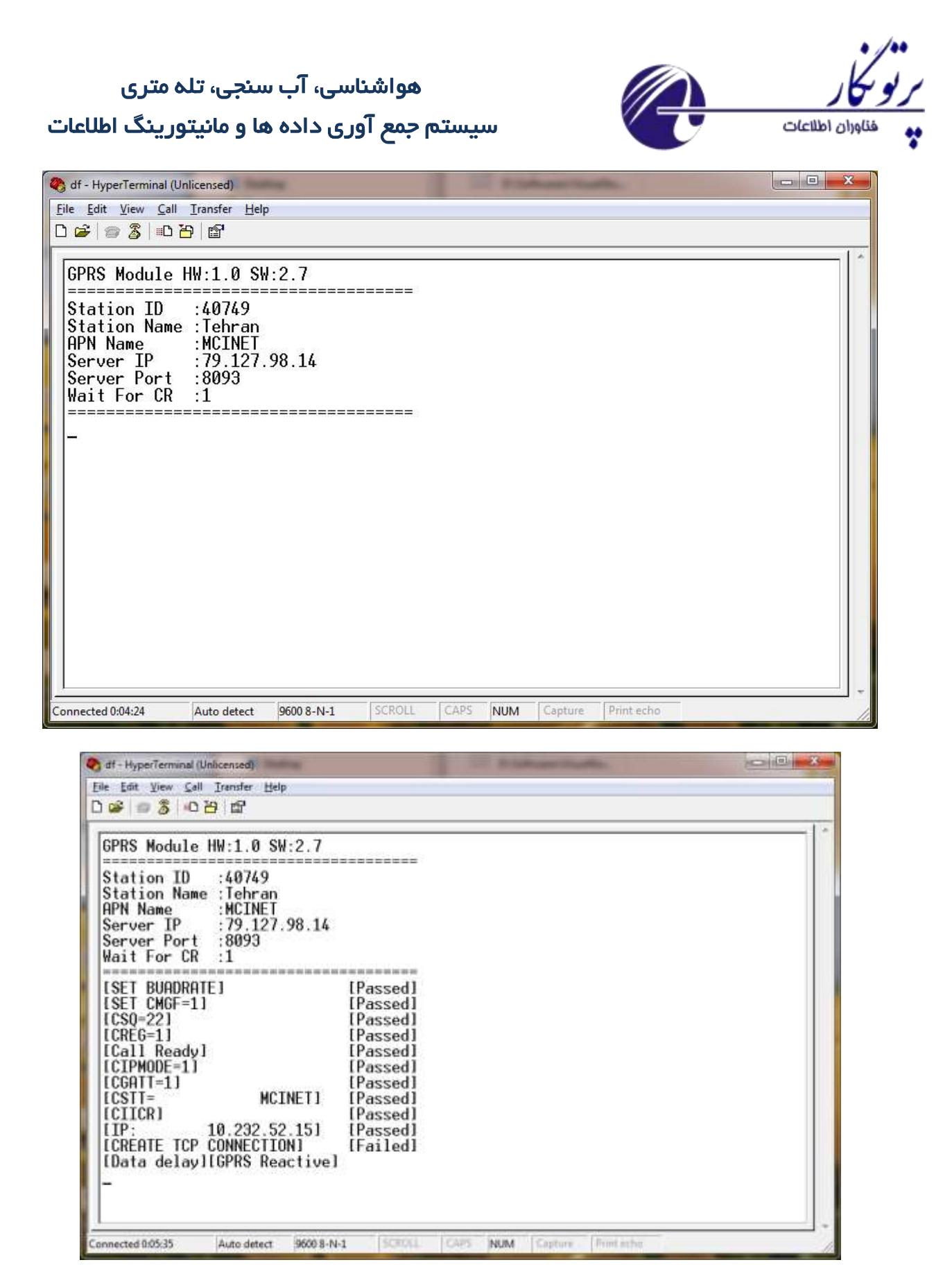

چنانچه پس از رویت مراحل عملکرد تشخیص بر اعمال تنظیمات جدید باشد لازم است RTU در حالت پیکربندی قرار گیرد برای این منظور بهتر است آنرا راه اندازی مجدد نموده و سپس کلید Enter را تا زمان مشاهده

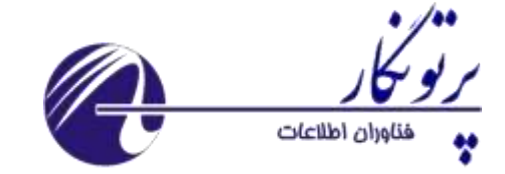

< Terminal Ready: Config mode فشار دهیم. پس از رویت عبارت فوق RTU آماده پذیرش فرامین پیکربندی می باشد که در ادامه به برخی از آنها اشاره می گردد:

\*به منظور استفاده از حالت config در قسمت تنظیمات هایپرترمینال، تب Setting دکمه ASCII setup را فشار داده و گزینه send line ends with line feeds را فعال می کنیم.

| ASCII Setup                                                                                                    | Connect To Settings                                              |
|----------------------------------------------------------------------------------------------------|------------------------------------------------------------------|
| ASCII Sending                                                                                                    | Function, arrow, and ctri keys act as Terminal keys Mindows keys |
| Send line ends with line feeds                                                                                            |                                                                  |
| Echo typed characters locally                                                                                             | Backspace key sends Ctrl+H  Del  Ctrl+H, Space, Ctrl+H           |
| Line delay: 0 milliseconds.                                                                                               |                                                                  |
| Character delau: 0 millieaconde                                                                                           | Auto detect                                                      |
| Character delay.                                                                                                    | Telestamical ID                                                  |
|                                                                                                    | Teiner terminal ID: ANSI                                         |
| Appared line feeds to incoming line ands                                                                                  | Backscroll buffer lines: 500                                     |
| Earse incoming data to 7bit ASCII                                                                                         | Play sound when connecting or disconnecting                      |
| Wrap lines that exceed terminal width                                                                                     | ASCILSetup                                                       |
|                                                                                                    |                                                                  |
| Convert Convert                                                                                                    |                                                                  |
| UK Cancel                                                                                                    | OK Cancel                                                        |
| PRS Module H₩:1.0 SW:2.7                                                                                                  |                                                                  |
| tation ID :40749<br>tation Name :Tehran<br>PN Name :MCINET<br>erver IP :79.127.98.14<br>erver Port :8093<br>ait For CR :1 |                                                                  |
| erminal Ready:Config Mode><br>SERVERIP?<br>9 122 00 14                                                                    |                                                                  |
| SERVERP7ORT?<br>SERVERP7ORT?<br>093<br>GNAME?<br>ehran<br>GID?<br>0749<br>APN?<br>CINET                                   |                                                                  |

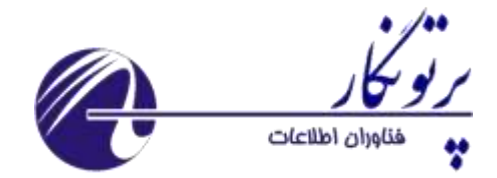

| توضيح                                                                                         | پاسخ        | فرمان                                                                                        |    |
|-----------------------------------------------------------------------------------------------|-------------|----------------------------------------------------------------------------------------------|----|
| نمایش آدرس سرور مقصـد کـه اطلاعـات<br>دیتالاگر متصل به پورت سـریال RTU بـه<br>آن اعزام می شود | 79.12.10.19 | فرمان خوانـدن آدرس IP سـرور مقصـد:<br>\$SERVERIP\$                                           | ١  |
| این فرمان رایانه مقصد دریافت کننده داده<br>های ارسالی را تعیین می کند                         | ОК          | فرمـان تنظـيم آدرس IP سـرور مقصـد:<br>SERVERIP=79.12.10.19\$                                 | ٢  |
| ایـن فرمـان درگـاه پـورت TCP سـرویس<br>دریافـت کننـده اطلاعـات را نمـایش مـی<br>دهد.          | 8092        | فرمان خواندن درگاه نـرم افـزار دریافـت<br>کننـــــده در ســــرور مقصــــد:<br>\$SERVERPORT\$ | ٣  |
|                                                                                               | ОК          | فرمان تنظیم درگاه نـرم افـزار دریافـت<br>کننده:<br>\$SERVERPORT=8092\$                       | ۴  |
|                                                                                               | MCINET      | فرمان خواندن Access Point مربـوط<br>به اپراتور :<br>\$APN\$                                  | ۵  |
|                                                                                               | ОК          | فرمان تنظیم Access Point مربوط به<br>اپراتور :<br>APN=MCINET\$                               | ۶  |
|                                                                                               | Tehran      | فرمــــان خوانــــدن نــــام ايســــتگاه:<br>?GNAME\$                                        | ۷  |
|                                                                                               | ОК          | فرمـــان تنظـــيم نـــام ايســـتگاه:<br>SNAME=Tehran\$                                       | ٨  |
|                                                                                               | 12740       | فرمان خواندن شناسه عـددی ایسـتگاه:<br>GID\$                                                  | ٩  |
|                                                                                               | ОК          | فرمان تنظـیم شناسـه عـددی ایسـتگاه:<br>SID=12740\$                                           | ١٠ |

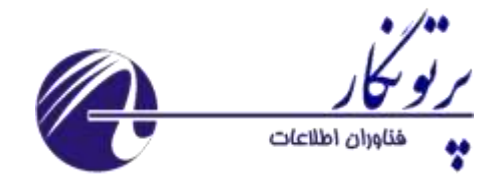

| عملیاتی =0                                                                                               | 0 or 1 | فرمان خواندن حالت عملکرد:         | 11 |
|----------------------------------------------------------------------------------------------------|--------|-----------------------------------|----|
| 1= debug                                                                                                 |        | \$DBG?                            |    |
| خروج \$DBG=0\$                                                                                           | 0 or 1 | فرمان ورود و خروج به حالت debug : | ١٢ |
| ورود \$DBG=1                                                                                             |        |                                   |    |
| بدیهی است پس از اعمال تنظیمات مورد نظر و خروج از حالت Debug کافی است در گاه سریال RTU به در گاه          |        |                                   |    |
| سریال دیتالاگر یا هر وسیله دیگر متصل و RTU راه اندازی مجدد شود تا جریان گسیل داده ها به مرکز تجمیع آغـاز |        |                                   |    |
|                                                                                                    |        | گردد.                             |    |

ارسال command توسط SMS و مشاهده جزئیات و پاسخ در هایپرترمینال

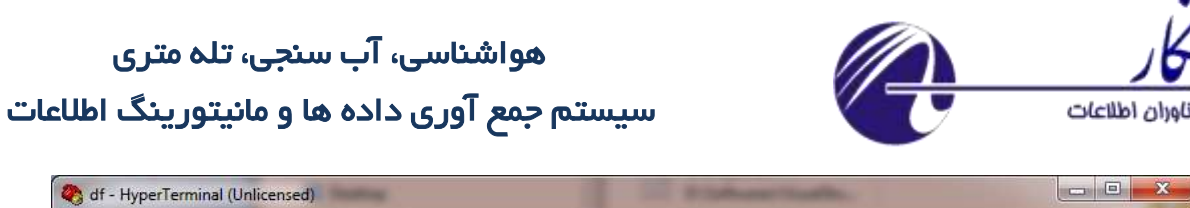

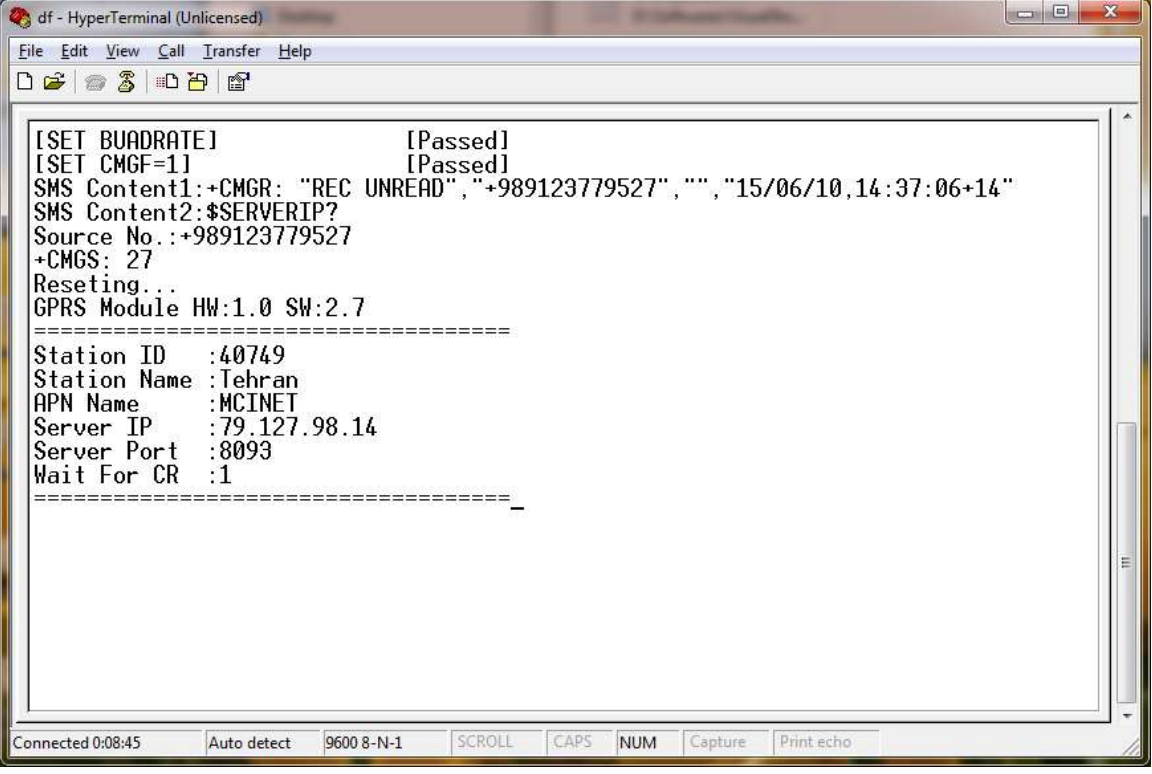

ارسال Command توسط SMS و پاسخ آن:

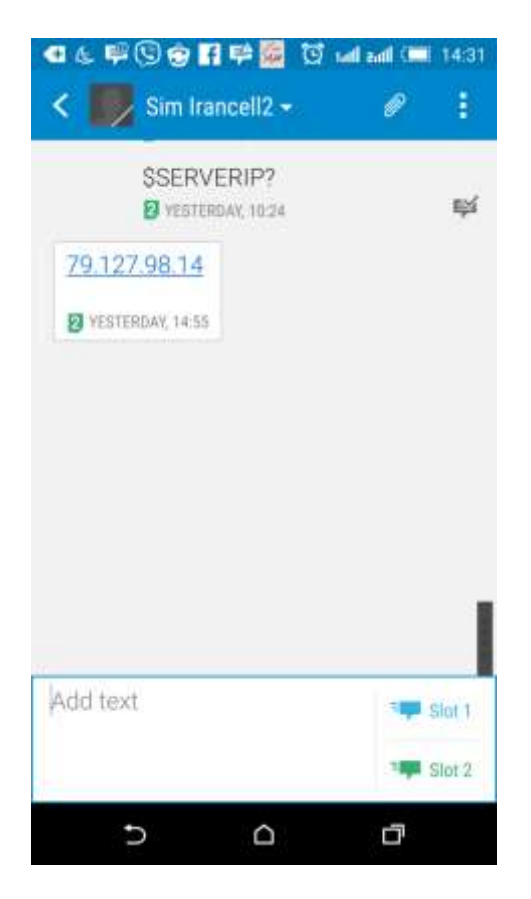

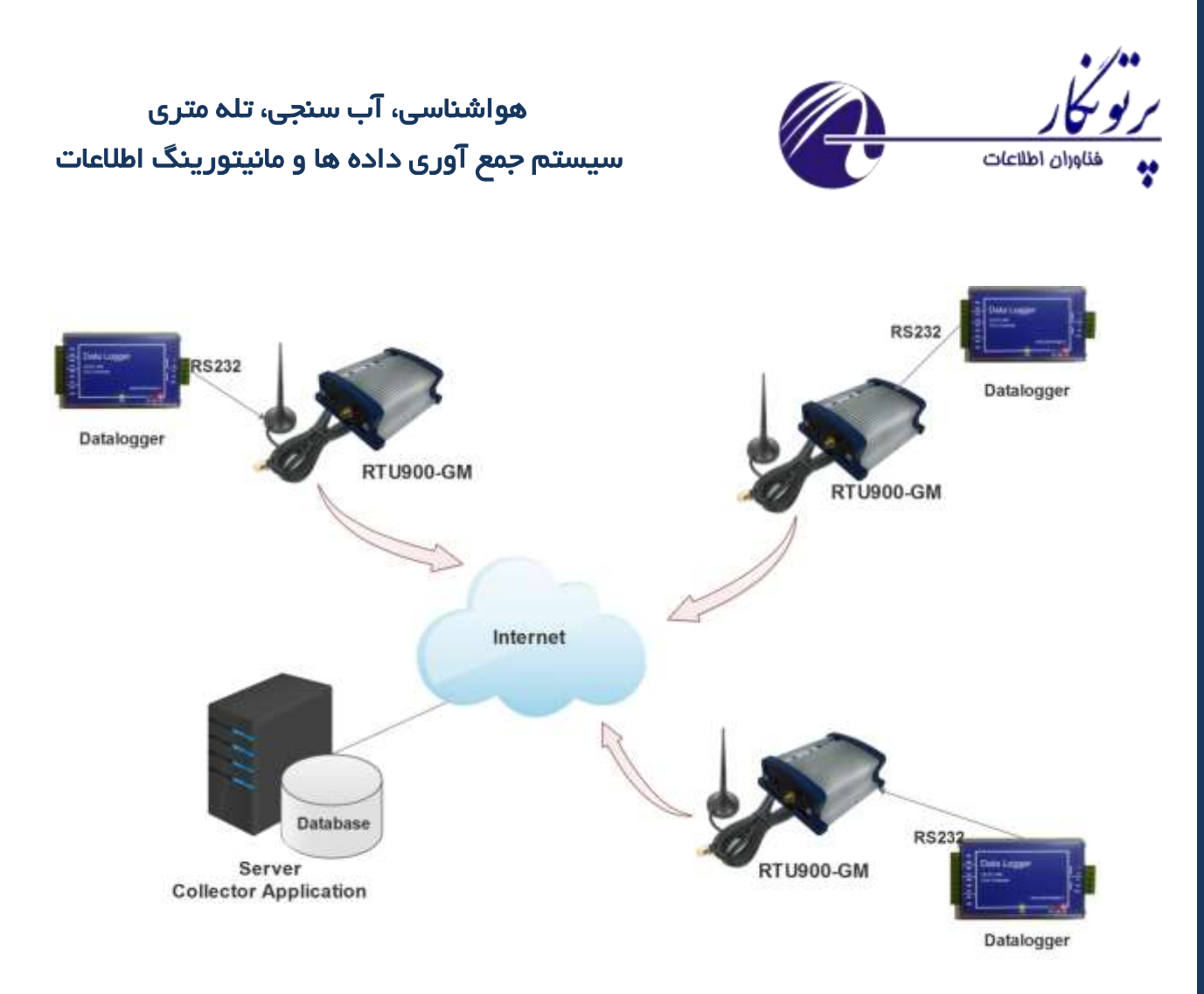

دیاگرام ارتباطی RTU900-GM